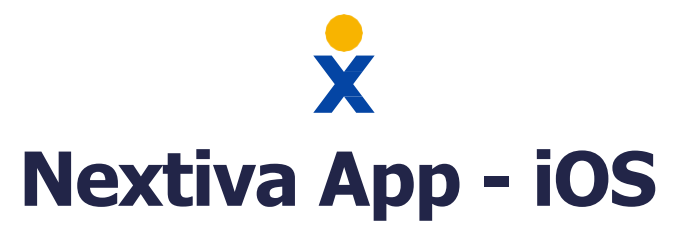

### Make/Receive Calls

Sign in to the App to start making and receiving calls using your business calling ID. Three ways to make a call:

- Tap the Menu icon or swipe right. Select Dialpad.
  Dial the phone number or extension. Tap the Call button.
- Tap the **Menu** icon or swipe right. Select **Favorites** or **Directory**. Tap on any contact. Tap the **Phone** icon.
- Open a message and tap the **Phone** icon in the top-right corner.

# **Check Voicemail**

Dial \*86 or tap and hold the number 1 key.

### **Pull Calls**

When already on a call on a different Nextiva device, use this feature to move the call seamlessly to the mobile app.

• Dial \*11 or tap the Menu icon and select Pull Call.

| 💵 Verizon 🗢                     | 2:19 PM        | 🕈 🎧 23% 💷 ) |  |
|---------------------------------|----------------|-------------|--|
| <                               | Profile        | Edit        |  |
|                                 |                |             |  |
| Display Name<br>Danny Chavez    |                |             |  |
| First Name<br>Demo A            |                |             |  |
| Last Name<br>Connect Test       |                |             |  |
| Work Phone<br>+16232304067      |                | □ª &        |  |
| Extension<br>1001               |                | □ª &        |  |
| Personal Phone<br>4805551234    |                | □ª &        |  |
| Email<br>jen.lang@nextiva.co    | om             |             |  |
| IM Address<br>connect.demo.a@ea | ast.nextiva.im | D           |  |
| Add to Favorites                |                |             |  |
| Groups<br>None                  |                | +           |  |
| Join Room                       |                |             |  |

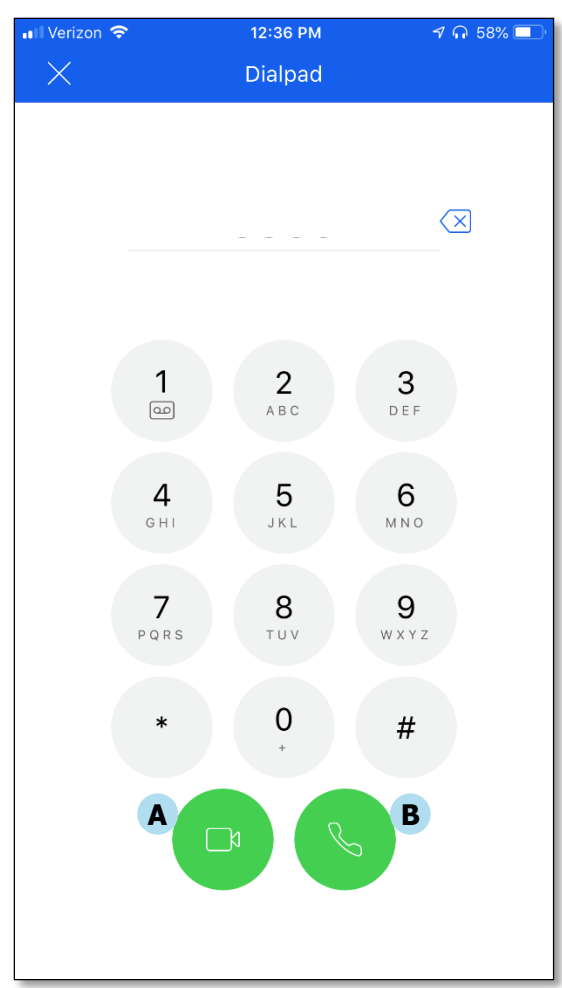

### **Transfer Calls**

While on an active call, tap the **ellipses**. Tap **Transfer** to transfer the call.

# Directory

Any contacts added as **Favorites** on the Nextiva Desktop App will show up in the **Favorites** section of the iOS app, and vice versa.

- Add Favorites manually or add contacts within the organization from the Directory.
- Search for the desired contact in the **Directory**. Tap the contact. Tap the **Star** icon to the right of **Add to Favorites** to add the contact. The contact will automatically display under **Favorites**.
- Alternatively, tap **Favorites** and tap the **Plus (+)** sign at the top-right corner to add Favorites from the Directory.

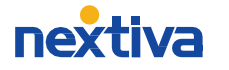

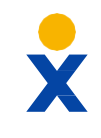

# Nextiva App - iOS

| Verizo   | on 🗢 3:25 PM                                             | 1 🎧 52% 💷            |
|----------|----------------------------------------------------------|----------------------|
| $\equiv$ | Messages                                                 | +                    |
| HS       | Hunter Smith<br>Hey Charlie. The Nextiva CRM is GREA     | 9/12/19<br>T! Quic   |
| JH       | Jaime Howard<br>Regarding Nextiva's Call Recording. Ho   | 9/12/19<br>ow long   |
| АВ       | Aiden Brown<br>Hey, do you have that Nextiva Analytic    | 9/12/19<br>s report? |
| КН       | Kieran Harper<br>Hey, quick question. The new Nextiva ,  | 9/12/19<br>App stor  |
| СМ       | Charlie Murphy<br>Hey Charlie, do you by chance have ar  | 9/12/19<br>answer    |
| DW       | Dakota Williams<br>Hey Charlie, can you send me the expe | 9/12/19<br>ense rep  |
|          |                                                          |                      |
|          |                                                          |                      |
|          |                                                          |                      |
|          |                                                          |                      |

# **My Room**

- Tap the Menu icon or swipe right. Tap Join Room to display My Room.
- In My Room, tap the ellipses. Tap View Participants to see users joined to My Room.

# Sign Out

Select Sign out to stop receiving calls on the Nextiva Mobile App.

• Tap the **Menu** icon or swipe right. Scroll down to tap **Sign Out**.

# Chat

Chat with anyone in the **Directory** or the **Favorites** List.

- Tap on any contact. Tap **Chat** to open the chat window.
- Chat History is stored in the Messages section.
- Tap the **Handset** icon to instantly call the contact.
- Tap the ellipses, then tap Video Call to start a video call.

#### **Team Presence**

Let other team members know your availability via the App.

• Tap the **Menu** icon or swipe right. Click on the Profile pic (or initials) at the top of the menu. Select a new Team Presence.

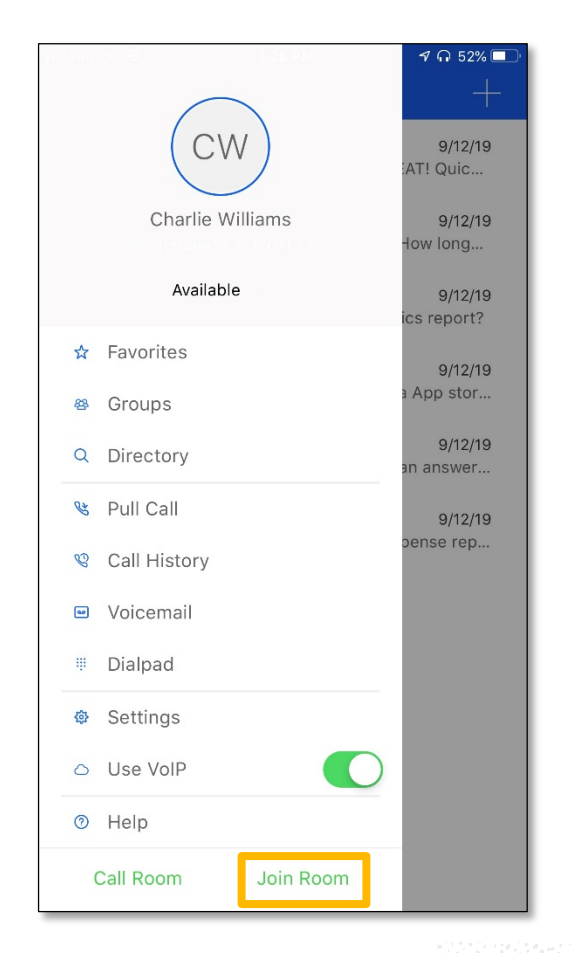

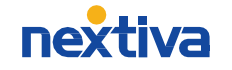